# 資格確認端末機器 (アカウント) 追加申請手順書

1.00版

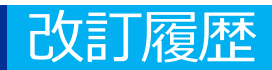

| No | 改訂日       | 改訂箇所 | 改訂内容 | 版数   |
|----|-----------|------|------|------|
| 1  | 2024/2/15 | -    | 初版作成 | 1.00 |

# 施術所等向け総合ポータルサイトへのログイン

1-1.トップページ上の「ログインはこちら」又は画面右上の「ログイン」を押下します。 ※ログイン時に必要なユーザー登録の方法は「ユーザー登録手順書」をご確認ください。

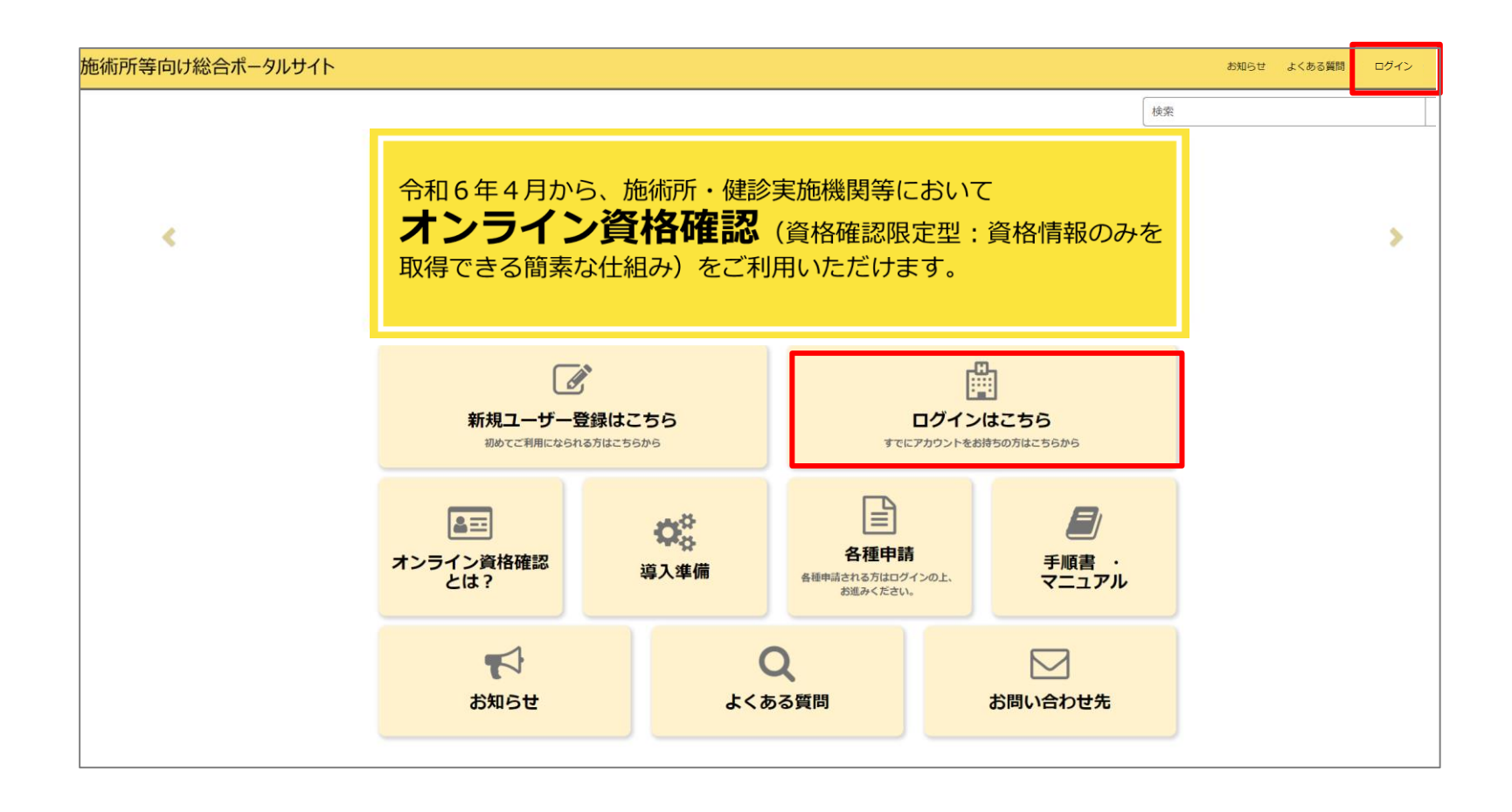

# 施術所等向け総合ポータルサイトへのログイン

1-2.登録済みのユーザー名(メールアドレス)とパスワードを入力し「ログイン」ボタンを 押下します。

| 施術所等向け総合ポータルサイト                                                                                                    | お知らせ | よくある質問 | ログイン |
|----------------------------------------------------------------------------------------------------|------|--------|------|
| ログイン<br>ユーザー名 (メールアドレス)<br>kikin01@test kikinn.com<br>パスワード<br>・・・・・・・・・・・・・・・・・・・・・・・・・・・・・・・・・・・・                                                 |      |        |      |
| お問い合わせ先<br>Oオンライン資格確認等コールセンター 0800-080-4583(通話料無料)<br>月曜日~金曜日(祝日を除く)8:00~18:00 土曜日(祝日を除く)8:00~16:00<br>メールアドレス:contact@iryohokenjyoho-portalsite.jp |      |        |      |
| 【各種リンク】<br>のプライバシーポリシー<br>のポータルサイト利用規約<br>の関連サイトへのリンク<br>のシステムペンダ・事業者向けお問い合わせ先 「医療機関等ONS」                                                           |      |        |      |
| 社会保険診療報酬支払基金(情報化企画部・情報化支援部)<br>国民健康保険中央会(番号制度対策本部)                                                                                                  |      |        |      |
| Copyright & Health Insurance Claims Review & Reimbursement services. All Rights Reserved.                                                           |      |        |      |

## 各種申請を選択

#### 2.ログイン後、トップページから「各種申請」を押下します。

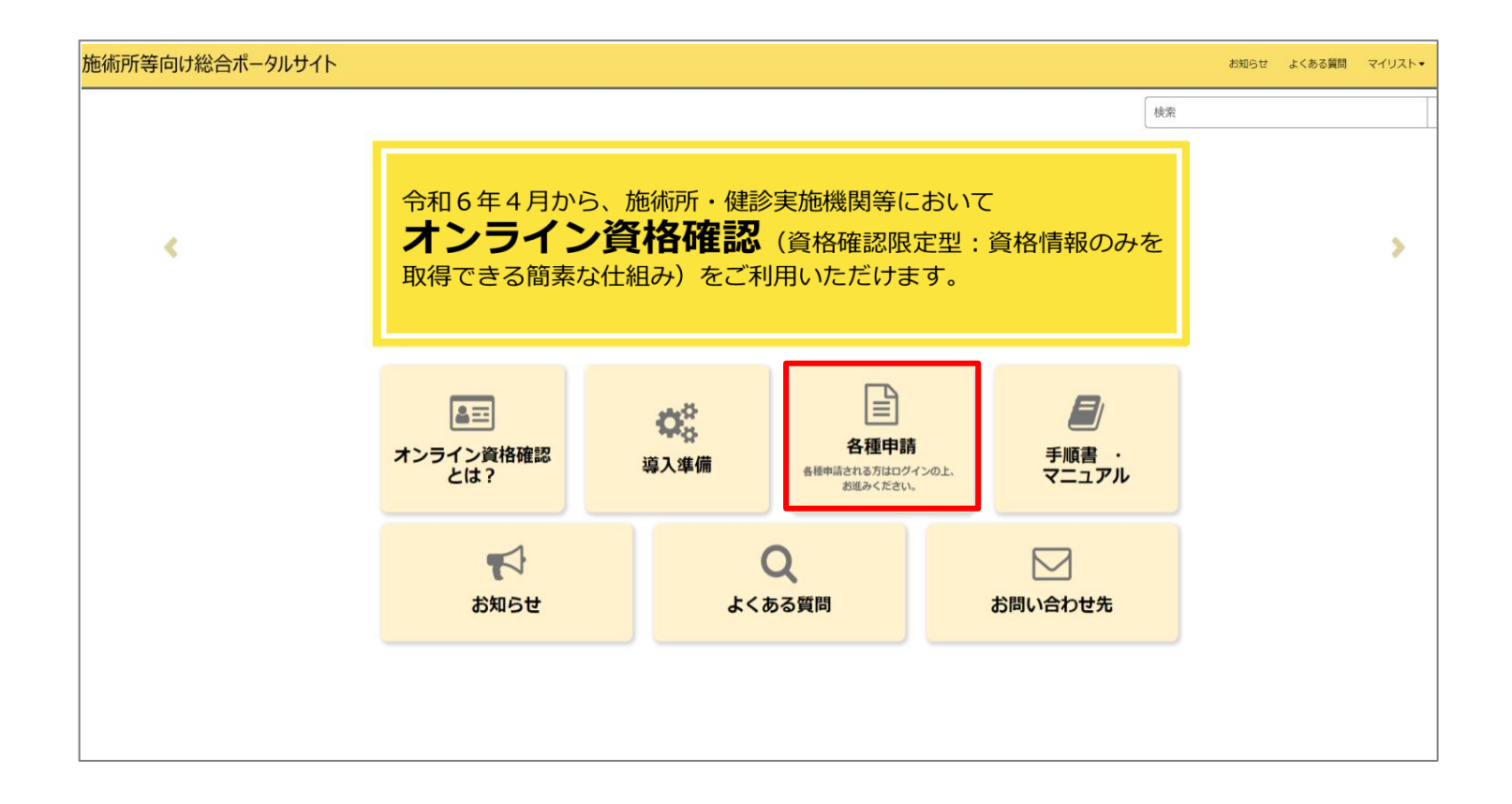

# 資格確認端末機器(アカウント)追加申請を選択

3.各種申請の一覧画面から「資格確認端末機器(アカウント)追加申請」を選択します。

| マイナ資格確認アプリ<br>マイナ資格確認アプリに関する情報について                              | こご確認いただけます。                                                                 |                                                                           |
|-----------------------------------------------------------------|-----------------------------------------------------------------------------|---------------------------------------------------------------------------|
| <u>お知らせ /</u>                                                   | <u>よくある質問 /</u>                                                             | <u>利用開始申請</u><br>こちらからマイナ資格確認アプリの利<br>用開始申請を実施いただけます。                     |
| 詳細を表示                                                           | 詳細を表示                                                                       | 詳細を表示                                                                     |
| 運用開始日登録<br>こちらからマイナ資格確認アプリの運<br>用開始日を登録いただけます。                  | <u>助成金交付申請</u><br>こちらからマイナ資格確認アプリの助<br>成金を申請いただけます。                         | <u> 交付決定通知書がうひード</u><br>こちらからマイナ資格確認アプリの助<br>成金の交付決定通知書をダウンロード<br>いただけます。 |
| 詳細を表示                                                           | 詳細を表示                                                                       | 詳細を表示                                                                     |
| <u>資格確認アカウント管理 </u> こちらからマイナ資格確認アプリのア カウントをご確認いただけます。           | <u>資格確認端末機器 (アカウント</u><br>こちらからマイナ資格確認アプリの端<br>末機器 (アカウント) を追加申請いた<br>だけます。 | <u>資格確認アカウント申請状況 </u> こちらからマイナ資格確認アプリのア カウントの申請状況をご確認いただけ ます。             |
| 詳細を表示                                                           | 詳細を表示                                                                       | 詳細を表示                                                                     |
| <u>利用終了・変更申請</u><br>こちらからマイナ資格確認アプリの利<br>用終了・利用変更を申請いただけま<br>す。 |                                                                             |                                                                           |
| 詳細を表示                                                           |                                                                             |                                                                           |

# 追加職員数と追加申請台数の入力

4.マイナ資格確認アプリ端末機器(アカウント)追加申請画面で必要な情報を入力します。

#### ■追加職員数

新たに追加になった職員数を入力してください。追加になる職員がいない場合は「0」をご入力ください。

#### ■追加申請台数

 マイナ資格確認アプリを利用する端末機器の台数を入 力してください。一度の申請における上限台数は20台 です。業務に必要な台数のみをご申請ください。
 (例:職員1人あたり2台など)

| 現在登録され           | オノ                                                                                       |
|------------------|------------------------------------------------------------------------------------------|
|                  |                                                                                          |
| 追加職員数            | (新たに追加になった職員数を入力してください。追加になる職員がいない場合は「0」をご入力ください。)                                       |
| 例) 2             |                                                                                          |
| 職員総数             |                                                                                          |
|                  |                                                                                          |
| *追加申請台<br>す。業務に必 | 数(マイナ資格確認アプリを利用する端末機器の台数を入力してください。1度の申請における上限台数は20台で<br>3要な台数のみをご申請ください。(例:職員1人当たり2台など)) |
| 何小3              |                                                                                          |

# 入力内容を送信

5.必要な情報を全て入力した後、「送信」ボタンを押下します。

- 「送信」ボタンの下に必須情報としてボタンが存在する場合は、各ボタンを押下し必須情報を入力後、
   「送信」ボタンを押下してください。
- 必須情報を全て入力するとボタンは表示されなくなります。

| ホーム > 業務 > マイナ資格確認アプリ > 資格確認端末機器 (7ヵウント) 追加申請                                                               | 検索                                                                                                    |
|----------------------------------------------------------------------------------------------------|----------------------------------------------------------------------------------------------------|
| マイナ資格確認アプリ端末機器(アカウント)追加申<br>入力欄                                                                             | 目請                                                                                                    |
| 現在登録されている職員数                                                                                                | 送信                                                                                                    |
| 追加職員数(新たに追加になった職員数を入力してください。追加になる職員がいない場合は「0」をご入力ください。)<br>例) 2                                             | 必須情報<br>追加申請台数(マイナ資格確認アプリを利用する端末機器<br>の台数を入力してください。1度の申請における上限台数は<br>20台です。星第に必要な台数のみをご申請ください。<br>(例:職員1人当たり2台など)) |
| 職員総数                                                                                                    |                                                                                                    |
| * 追加申請台数(マイナ資格確認アプリを利用する端末機器の台数を入力してください。1度の申請における上限台数は20ま<br>す。業務に必要な台数のみをご申請ください。(例:職員1人当たり2台など))<br>例) 3 | 0台で                                                                                                    |
|                                                                                                    |                                                                                                    |

# 資格確認端末機器(アカウント)追加申請の確認画面

6.入力された内容に不備等がなければ確認画面が表示されます。 入力された内容でよろしければ、「OK」ボタンを押下します。

| 合ポータルサイト                                   | 35<br>                                                         | 知らせ | よくある質問 | マイリス |
|--------------------------------------------|----------------------------------------------------------------|-----|--------|------|
| ホーム 💙 業務 🕻 マイナ資格確認                         | ビーダルを<br>以下のとおり申請します。<br>追加申請台数・3                              |     |        | Q    |
| ステータス                                      | 追加職員数:2<br>職員総数:3                                              |     |        |      |
| 利用可利用開始年月日                                 | +ヤンセル OK                                                       |     | 送信     |      |
| 2023-08-08                                 |                                                                |     |        |      |
| 入力欄<br>現在登録されている職員数                        |                                                                |     |        |      |
|                                            |                                                                |     |        |      |
| 追加職員数 (新たに追加になった職員数々<br>2                  | と入力してください。追加になる職員がいない場合は「0」をご入力ください。)                          |     |        |      |
| 職員総数                                       |                                                                |     |        |      |
| 3                                          |                                                                |     |        |      |
| *追加申請台数(マイナ資格確認アプリる<br>す。業務に必要な台数のみをご申請くだる | 利用する端末機器の台数を入力してください。1度の申請における上限台数は20台で<br>ない。(例:職員1人当たり2台など)) |     |        |      |
| 3                                          |                                                                |     |        |      |

# 資格確認端末機器(アカウント)追加申請の登録完了画面

7.資格確認端末機器(アカウント)追加申請の登録が完了すると以下の画面が表示されます。 これで、資格確認端末機器(アカウント)追加申請は完了です。

| カテゴリ <mark>マイナ資格施認アプリ</mark><br>マイナ資格確認アプリ | マイナ資格確認アプリ<br>マイナ資格確認アプリに関する情報につい                            |                                                                            |                                                                         |
|--------------------------------------------|--------------------------------------------------------------|----------------------------------------------------------------------------|-------------------------------------------------------------------------|
| Ι                                          |                                                              | てご確認いただけます。                                                                |                                                                         |
|                                            | <u>お知らせ /</u>                                                | <u>よくある質問 ~</u>                                                            | <u>利用開始申請</u><br>こちらからマイナ資格確認アプリの利<br>用開始申請を実施いただけます。                   |
|                                            | 詳細を表示                                                        | 詳細を表示                                                                      | 詳細を表示                                                                   |
|                                            | 運用開始日登録<br>こちらからマイナ資格確認アプリの運<br>用開始日を登録いただけます。               | 助成金交付申請<br>こちらからマイナ資格確認アプリの助<br>成金を申請いただけます。                               | 交付決定通知書がりフロードノ<br>こちらからマイナ資格確認アプリの助<br>成金の交付決定通知書をダウンロード<br>いただけます。     |
|                                            | 詳細を表示                                                        | 詳細を表示                                                                      | 詳細を表示                                                                   |
|                                            | <u>資格確認アカウント管理 /</u><br>こちらからマイナ資格確認アプリのア<br>カウントをご確認いただけます。 | 資格確認端末機器(7 <u>)か))追</u><br>こちらからマイナ資格確認アプリの端<br>末機器(アカウント)を追加申請いた<br>だけます。 | <u>資格確認アカウント申請状況 ♪</u><br>こちらからマイナ資格確認アプリのア<br>カウントの申請状況をご確認いただけ<br>ます。 |
|                                            | 詳細を表示                                                        | 詳細を表示                                                                      | 詳細を表示                                                                   |